## 安卓手机p2p观看说明

1.手机硬件要求:Android,2.3版本以上 A. 1.首先在光盘资料找到安卓手机客户端软件,把软件复制 到手机sd卡里面,然后在手机上安装好软件.

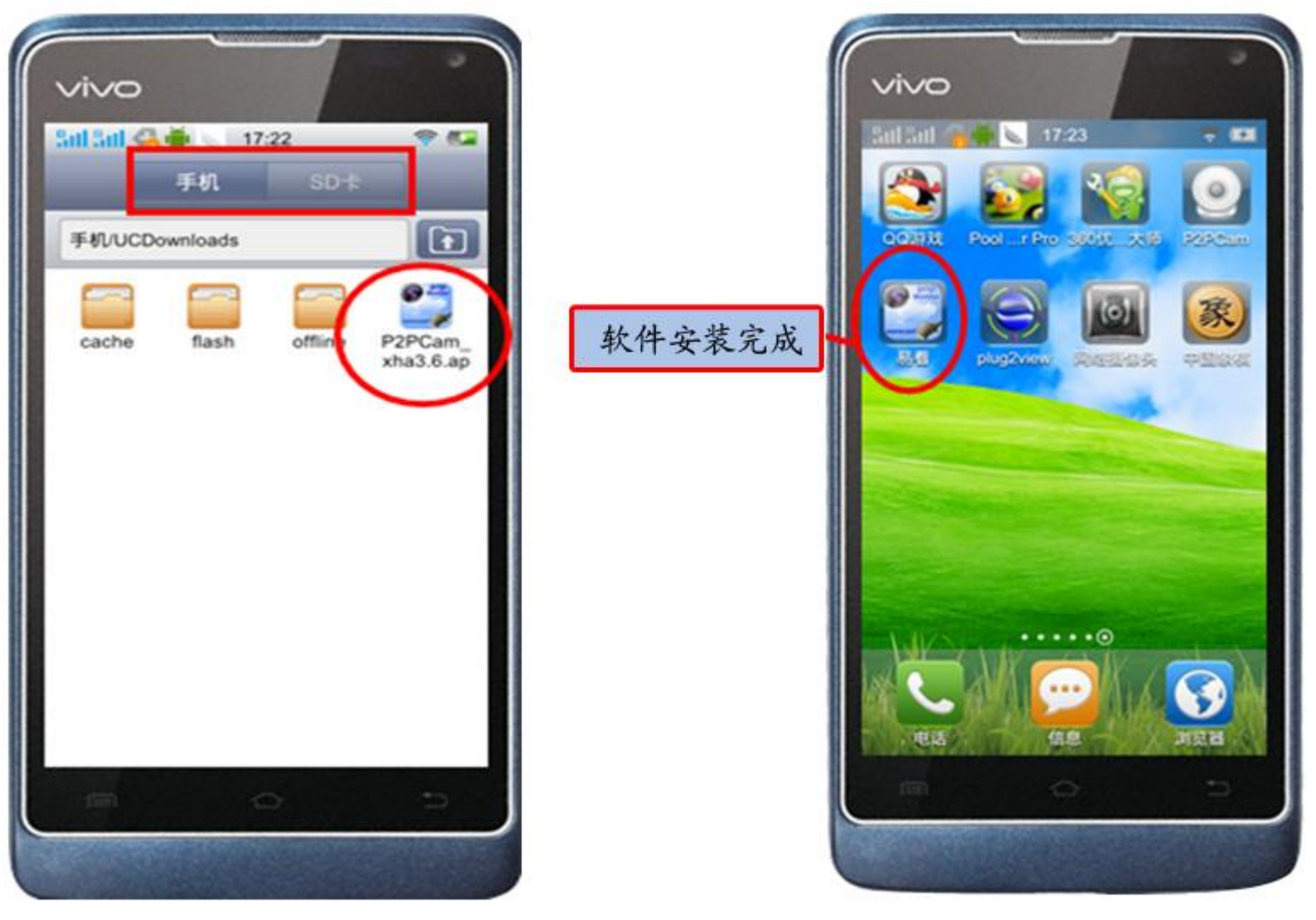

2.首先把手机连接wifi,然后点击软件打开,上面有一行字"**请按此处新增摄像** 机",点击出现一个搜索列表。

9 64

提索

取消

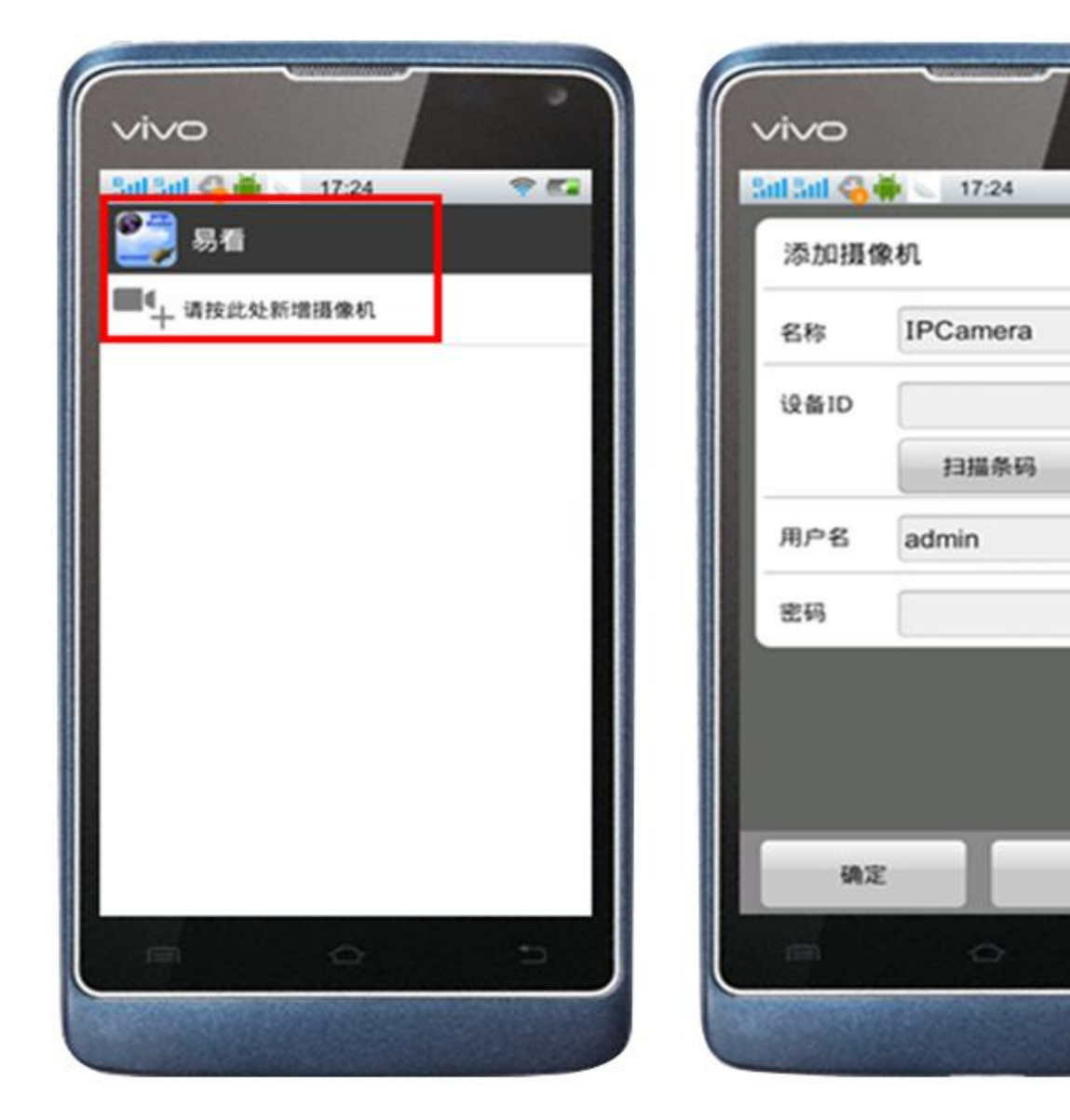

3.点击搜索,可以搜索到局域网内连接的摄像机,选择一个ID,然后点击确定。

| 添加摄像机         |       | 添加摄像机           |    |
|---------------|-------|-----------------|----|
| S#\$ IPCamera | 名称    | 4153354         |    |
| dia           | 设备ID  | COLOREST -ZEHGU |    |
| 搜索结果          |       | 扫描条码            | 投席 |
| 4153354       | 用户名   | admin           |    |
| PCAM          | 肥弱    |                 |    |
| Rel RF. BRCA  |       |                 |    |
|               |       |                 |    |
|               |       |                 |    |
| 10.5          | 69.13 |                 | 64 |

4.设备成功连接后会显示在线状态,点击即可实时观看画面。

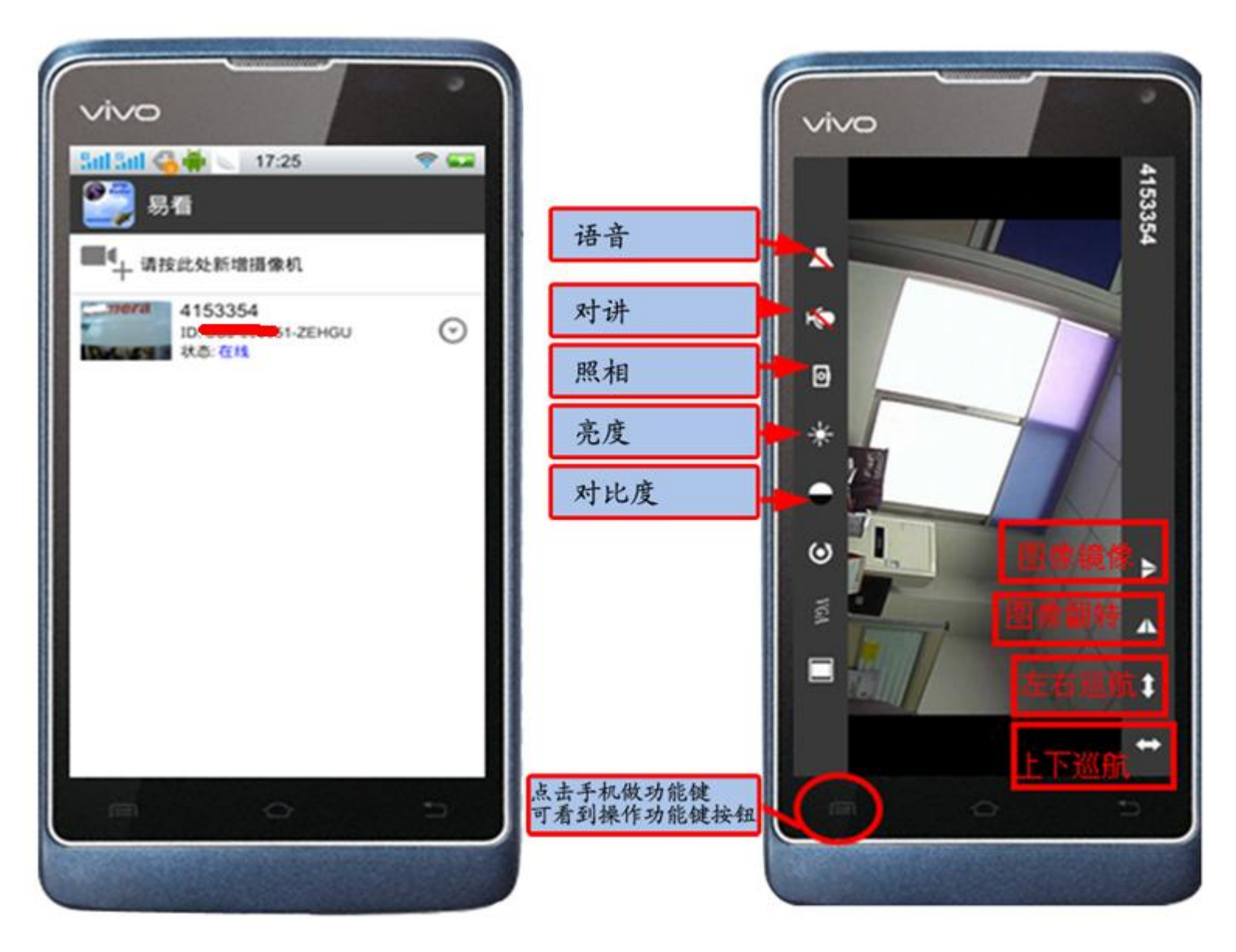

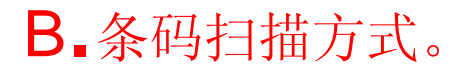

## 1 打开手机软件,点击新增摄像机。

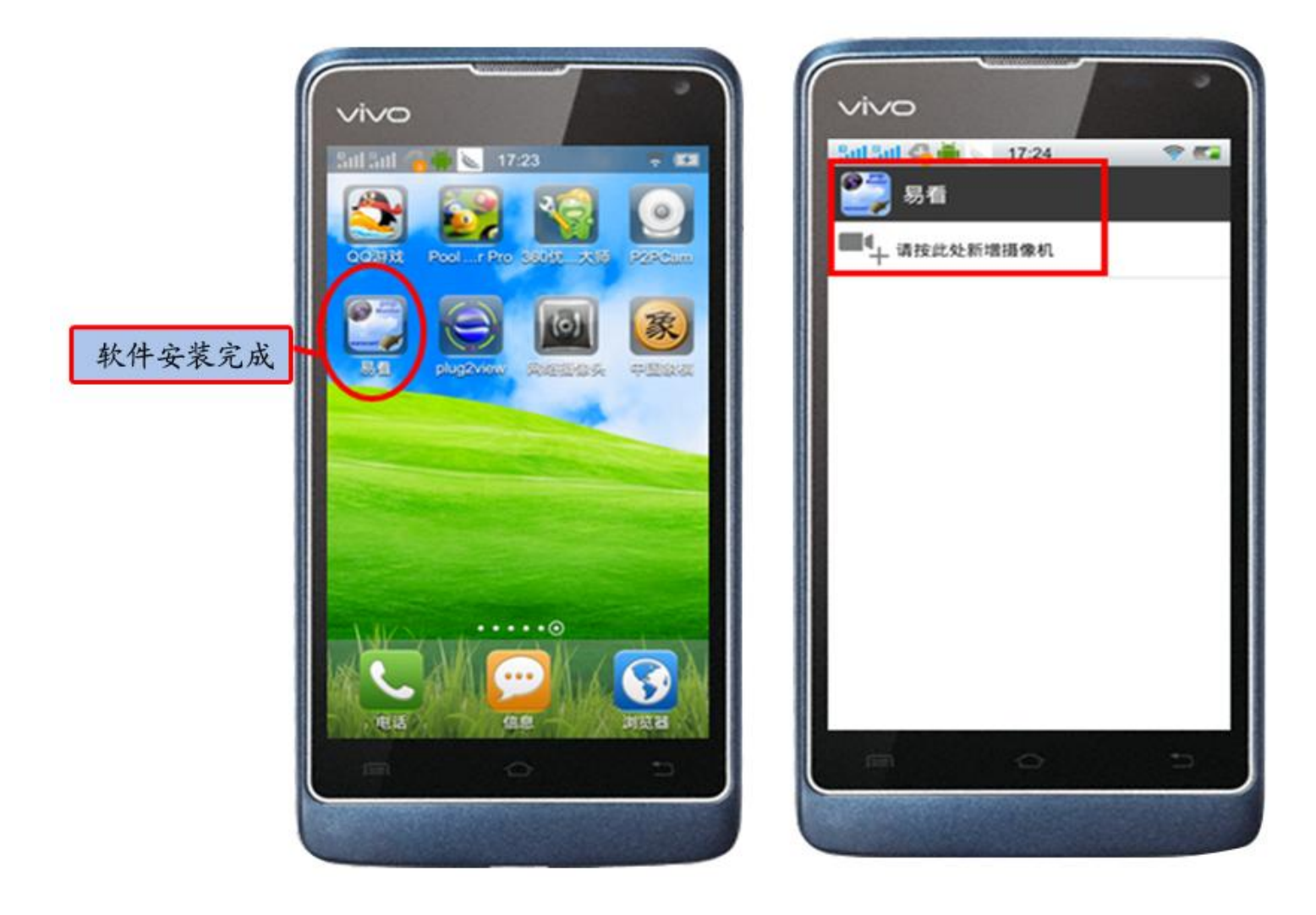

2.点击扫描,然后需要安装一个条码扫描器。点击安装在手机上。

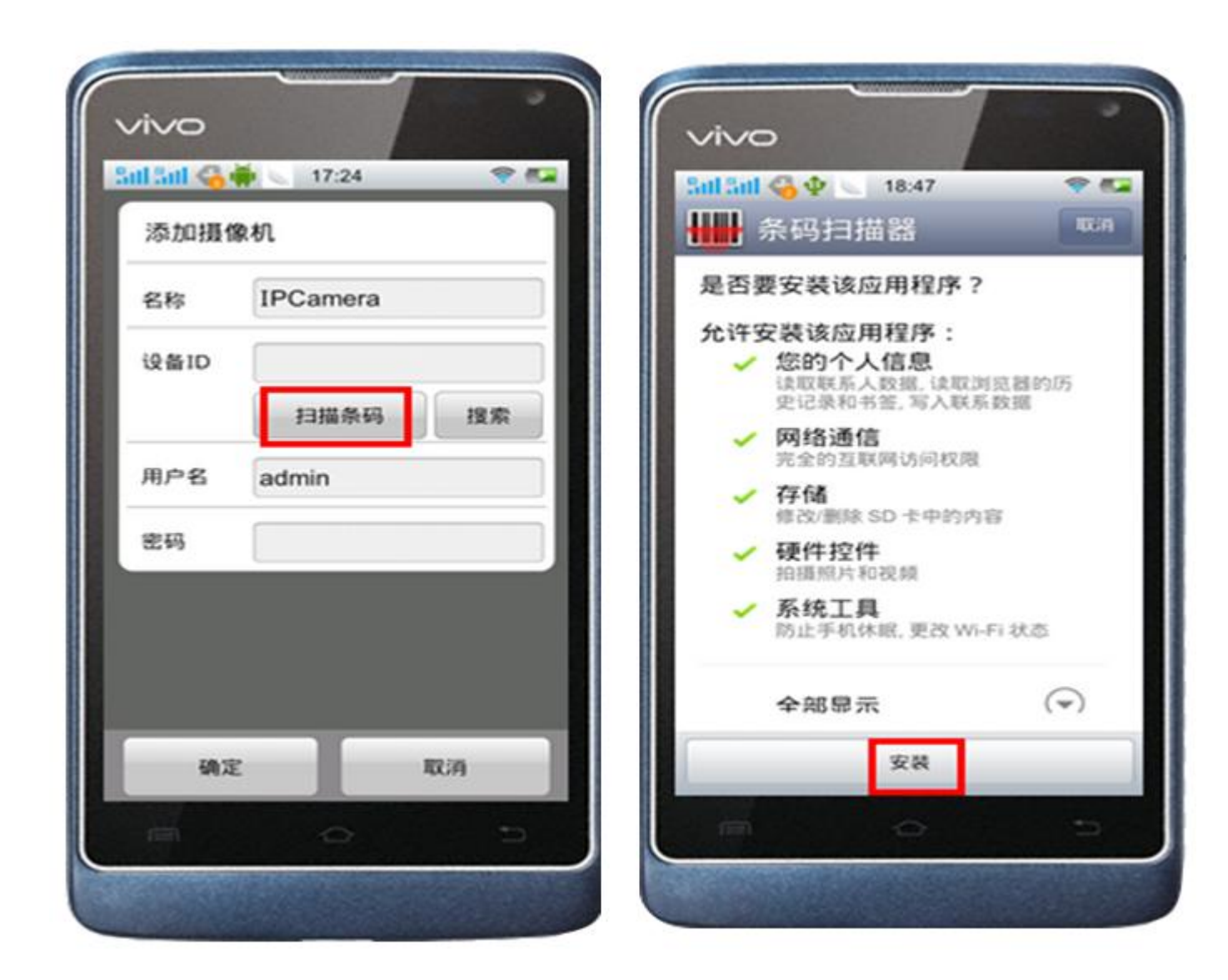

3.安装好插件后,返回软件扫描条码界面,然后将条码框置于取景框内 扫描。当条码扫描成功后,会出现摄像机的ID号,然后在点击确定。

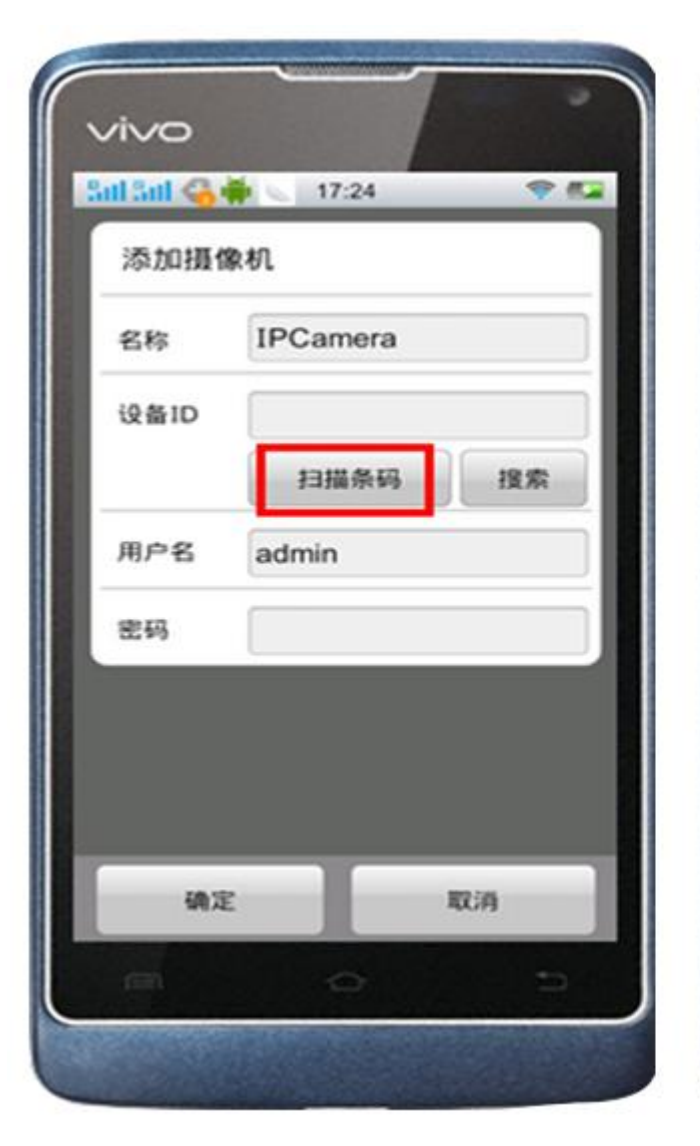

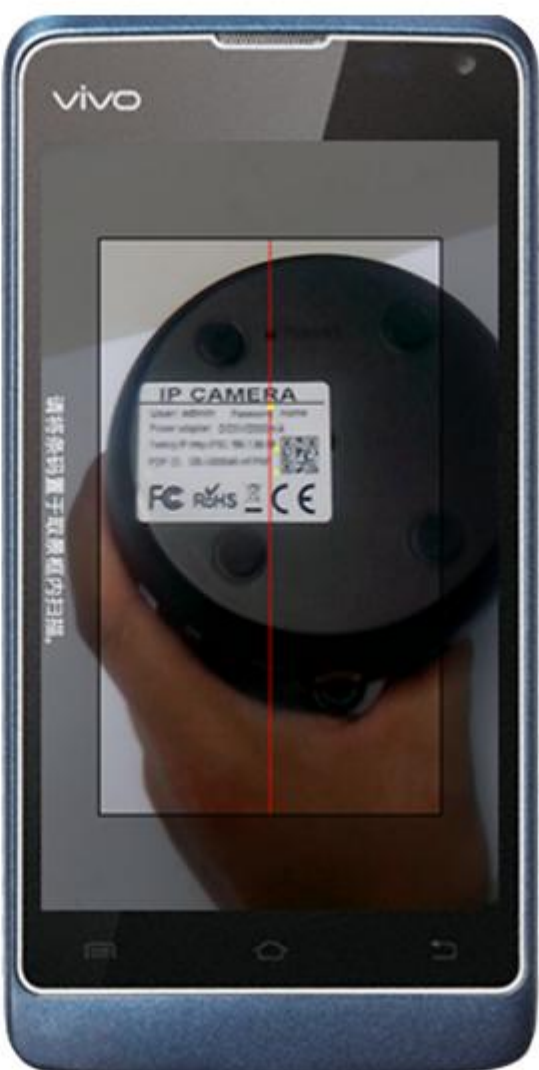

请将二维码放置于 取景框内扫描

4.设备成功连接后会显示在线状态,点击即可实时观看画面。

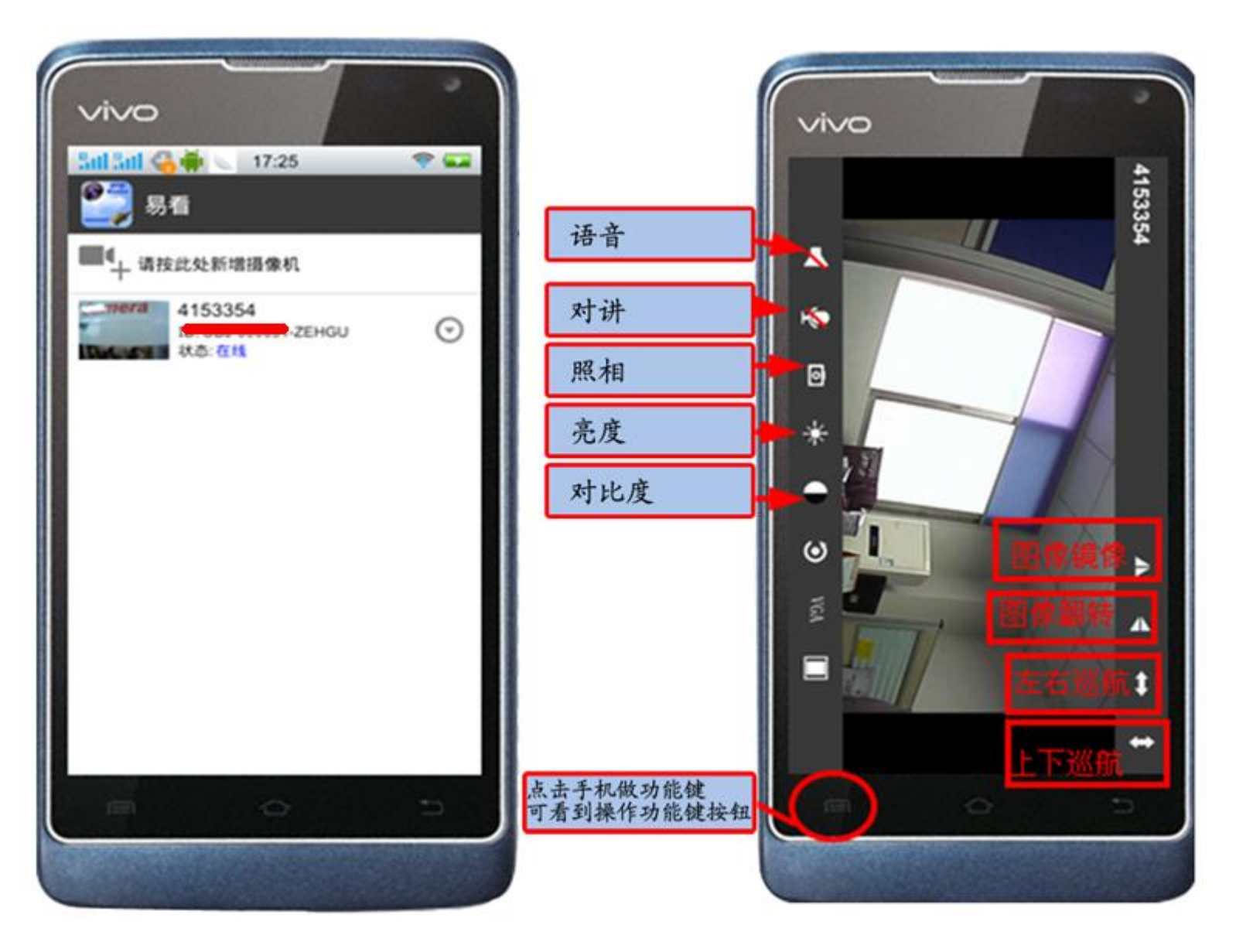